# Stripe Integracija

Paprasta bei itin greita integracija su Stripe leidžia patogiai priimti:

- Išankstinius mokėjimus renginiams (Naujųjų metų šventė, degustacinio meniu pristatymas, muzikinis vakaras ir pan.);
- Mokėjimus grupėms (kai staliukus internetu rezervuoja nuo X žmonių);
- Depozitus (rezervaciją garantuojantis išankstinis mokėjimas, leidžiantis išvengti "nepasirodžiusių" klientų bei tuščių stalų).

Kaip pradėti naudotis Stripe:

- 1. Užsiregistruokite https://dashboard.stripe.com/register
- 2. Aktyvuokite savo paskyrą, suvesdami reikalingą informaciją: <u>https://dashboard.stripe.com/</u> account/details

Laukelių pildymas

- 1. Country (šalis) pasirinkite Lithuania
- 2. Business website (tinklalapis) įrašykite Jūsų restorano tinklalapio nuorodą
- **3.** Business description (aprašymas): pasirinkite "Food and Drink ? Restaurants and nightlife" ir įveskite aprašymą, pavyzdžiui, "Prepayments for reservations"

Where are you based?

| Country   |    |
|-----------|----|
| Lithuania | \$ |

If you don't see your country, let us know you're interested.

#### Your product

#### Business website

https://mycompany.lt

No website yet? You can share an app store link or a social media profile (business profiles are preferred).

٥

| business description | Business | descri | ption |
|----------------------|----------|--------|-------|
|----------------------|----------|--------|-------|

Restaurants and nightlife

Prepayments for reservations

Describe what you sell, whom you sell to, and when you charge your customers.

Account details (įmonės duomenys)

**Type of Business** (verslo forma): pasirinkite įmonės tipą, pavyzdžiui, "Uždaroji akcinė bendrovė" **Legal Business name** (įmonės pavadinimas): įrašykite įmonės pavadinimą **Central Commercial Registry Number** (įmonės registracijos numeris): įrašykite įmonės registracijos numerį **VAT number** (PVM mokėtojo kodas): įrašykite PVM mokėtojo kodą

Business address (įmonės adresas): įrašykite įmonės adresą

| Account details                                               |                     |                                                       |
|---------------------------------------------------------------|---------------------|-------------------------------------------------------|
| Type of business                                              |                     |                                                       |
| Akcinė bendrovė                                               | / Uždaroji akcinė b | endrovė / Žemės ūkio bendrovė / Kooperatinė bendro\ 🗘 |
| Legal business nar                                            | ne                  |                                                       |
| Company                                                       |                     | 6                                                     |
| 1234567                                                       | al Registry Number  | / Certificate Number                                  |
| VAT number Ontio                                              | nal                 |                                                       |
| VAT number Optio                                              | nal                 |                                                       |
| VAT number Optio<br>LT123456789<br>Business address           | nal                 |                                                       |
| VAT number Optio<br>LT123456789<br>Business address<br>Street | nal                 |                                                       |

Your details (Jūsų duomenys)

Legal name (vardas, pavardė): įrašykite atsakingo asmens vardą ir pavardę Do you own more than 25% of company (Ar turite daugiau nei 25% įmonės akcijų?): pasirinkite,

ar esate įmonės savininkas (jeigu taip, kiek įmonės akcijų Jums priklauso) Are you a member of the governing board of the business? (Ar esate įmonės valdybos narys?): pažymėkite, ar esate įmonės valdybos narys

Date of birth (gimimo data): įveskite savo gimimo datą

Home address (namų adresas): įveskite savo gyvenamosios vietos adresą

Jeigu esate savininkas, bet ne direktorius, pridėkite ir kitą asmenį, pavyzdžiui, generalinį direktorių ar finansų skyriaus vadovą paspausdami mygtuką "**ADD**"

Personal Tax ID (mokesčių mokėtojo kodas): užpildyti nebūtina

Credit card statement details (kreditinės kortelės duomenys)

Statement descriptor (restorano arba įmonės pavadinimas)

**Support phone number** (telefono numeris): nurodykite telefoną, kuriuo būtų galima susisiekti Bank details (banko duomenys)

IBAN (įmonės sąskaitos numeris): įveskite įmonės atsiskaitomosios sąskaitos numerį

Confirm IBAN: pakartokite įmonės atsiskaitomosios sąskaitos numerį

### SUBMIT APPLICATION (pateikti paraišką)

| Your details                                                                                                 |                                                                    |                                                                                                    |
|----------------------------------------------------------------------------------------------------|--------------------------------------------------------------------|----------------------------------------------------------------------------------------------------|
| Legal name                                                                                                   |                                                                    |                                                                                                    |
| First                                                                                                    |                                                                    |                                                                                                    |
| Last                                                                                                    |                                                                    |                                                                                                    |
| Do you own more than 2                                                                                       | 5% of Tablein?                                                     |                                                                                                    |
| 🔾 No 🔾 Yes                                                                                                   |                                                                    |                                                                                                    |
| What percentage do you                                                                                       | u own?                                                             |                                                                                                    |
| 100 %                                                                                                    |                                                                    |                                                                                                    |
| Do you have significant f<br>For example, are you a C<br>O No O Yes                                          | responsibility for m<br>EO, CFO, COO or si                         | anaging the company?<br>imilar?                                                                                                    |
| Are you a member of the                                                                                      | governing board o                                                  | f the business?                                                                                                    |
| 🔾 No 🔵 Yes                                                                                                   |                                                                    |                                                                                                    |
| Date of birth                                                                                                |                                                                    |                                                                                                    |
| DD / MM / YYYY                                                                                               |                                                                    |                                                                                                    |
| Home address                                                                                                 |                                                                    |                                                                                                    |
| Street                                                                                                    |                                                                    |                                                                                                    |
| Address Line 2                                                                                               |                                                                    |                                                                                                    |
| City                                                                                                    | LT-12345                                                           |                                                                                                    |
| Lithuania 0                                                                                                  |                                                                    |                                                                                                    |
|                                                                                                    |                                                                    |                                                                                                    |
| Additional owners, contr                                                                                     | rollers, and director                                              | S                                                                                                    |
| Please list people with th                                                                                   | e following respons                                                | ibilities:                                                                                                    |
| business owners are indi<br>business's finances and<br>board of the business, or<br>obligations. Learn More. | viduals with owners<br>operations (CEO, CF<br>r are otherwise resp | nip. Controllers exercise significant control over the<br>O, COO, or similar). Directors are members of the governing<br>onsible for ensuring the business meets its regulatory |
| If you don't have their pe                                                                                   | rsonal information,                                                | you can invite them to complete this form.                                                                                                    |
| + Add                                                                                                    | Jeig                                                               | gu esate savininkas, galite pridėti ir direktorių                                                                                                    |

This information will only be visible to the account owner and administrators.

### Mokėjimus galite pradėti priiminėti iškart!

Norint gautus mokėjimus pervesti į įmonės sąskaitą, būtina verifikuoti asmens tapatybę (fizinio ir / ar juridinio) įklijuojant prašomus dokumentus. Tai galite padaryti sekdami nuorodą <u>https://</u> <u>dashboard.stripe.com/account/verifications</u> ir paspausdami "**Verify now**" mygtuką.

| Owners, controllers, and directors<br>Keeping business owners and representatives details up to date helps Stripe keep your accou<br>compliant with regulatory standards. This information will only be visible to account owners a | unt safe and<br>and administrators. | + Add business owners |
|----------------------------------------------------------------------------------------------------|-------------------------------------|-----------------------|
| NAME                                                                                                    | STATUS                              | ACTIONS               |
| 100% Owner, Business representative                                                                                                    | Verify no                           | Review details        |
| CEO                                                                                                    | Verify no                           | Review details        |

## Integracija į Tablein

Patvirtinus paskyrą, galite integruoti Stripe į Tablein sistemą ir pradėti rinkti mokėjimus.

- 1. Iš "Stripe" paskyros nukopijuokite "Publish key" ir "Secret key" (juos galite rasti čia:
- https://dashboard.stripe.com/test/apikeys) 🔳 Tablein 🗸 Q Search. 🔹 Feedback about this page? 💄 🚱 🚨 TEST DATA A Home Learn more about API authentication → API keys ✓ Activate your account Viewing test API keys. Toggle to view live keys. 🜔 Viewing test data Payments L Balance O Customers Standard keys Radar NAME TOKEN LAST USED CREATED — Sep 11 ... Billing pk\_test\_cd\_\_\_\_zTB31EwpW00H002k0s8 -Publishable key nukopijuoti į Connect sk\_test\_19f LOIpngX001RYrlFdS Secret key -Sep 11 Tablein 😁 Orders 🖨 Terminal + Create restricted key Restricted keys Developers API keys NAME TOKEN LAST USED CREATED Webhooks No restricted keys Events Logs 🜔 Viewing test data Settings

2. **Tablein** paskyros Integracijos skiltyje įgalinkite **Stripe** prieigą ir įklijuokite nukopijuotus "**Publish** key" ir "**Secret key**" (integracijos skiltį rasite čia: <u>https://app.tablein.com/login?</u> destination=settings/integrations)

| Integrations<br>stripe | Stripe Credit Card<br>Web and mobile payments                                                                                      | ljungti                    | Configure |
|------------------------|----------------------------------------------------------------------------------------------------|----------------------------|-----------|
| Enable gateway         |                                                                                                    |                            |           |
| Title                  | Išankstinis mokėjimas                                                                                                    | Galite pakeisti pavadinimą |           |
| Private key            |                                                                                                    | ←                          |           |
| Public key             | Available from Your Account / Settings / API keys on stripe.com<br>Available from Your Account / Settings / API keys on stripe.com | Nukopijuokite iš Stripe    |           |
| Save                   |                                                                                                    |                            |           |

3. <u>Sukurkite pasiūlymą</u> (pavyzdžiui, 0.5 Eur) ir atlikite bandomąją rezervaciją internetu su testiniu mokėjimu, kad įsitikintumėte, ar viskas veikia sklandžiai

| Egle Tablein              | Visa mokėjimo suma: EUR 1.00                       |
|---------------------------|----------------------------------------------------|
| <ul> <li>11:00</li> </ul> | Kortelės numeris                                   |
|                           | CVV numeris Code on the back of your credit card   |
|                           | Galiojimo data 01 $\checkmark$ / 2019 $\checkmark$ |
|                           | Atlikti mokėjimą                                   |